## How to Complete the Recruitment Justification Form (RJF)

## & Add to Careers Job Opening

\*\*Please note, this is only applicable for full-time regular and limited term positions.

- 1. Click on this link: Recruitment Justification Form Blank Template.docx
- Complete the Recruitment Justification Form in its entirety.
   \*For the pay range for staff positions you will need to contact Amy Collins and/or Josh Hallam. Holly Verhasselt will provide salary information for faculty positions.

|                                                                                                    | Recruitment Justification                                                                                                    |
|----------------------------------------------------------------------------------------------------|----------------------------------------------------------------------------------------------------|
| osition Data                                                                                                    |                                                                                                    |
| Vacant Position                                                                                                    | New PositionReclass of Vacant Position                                                                                                    |
| Department:                                                                                                    | Position Title:                                                                                                    |
| Position Budget (G1):                                                                                                    | Fund Source:                                                                                                    |
| Current or Previous I                                                                                                    | ncumbent (name and position number):                                                                                                    |
| Pay<br>Minimum:<br>First Quartile:<br>Midpoint:<br>Maximum:                                                                                                    |                                                                                                    |
|                                                                                                    |                                                                                                    |
| Grade/Range<br>for Position:                                                                                                    |                                                                                                    |
| Grade/Range<br>for Position:<br>NOTE: Typical hiringi<br>Offers beyond the firs<br>equity.<br>Institution Narra                                                                                                    | position entry pay range is between the Minimum and First Quartile,<br>It quartile should be reviewed regarding appropriateness and internal<br>Itwa:                                                                                                    |
| Grade/Range<br>for Position:<br>NOTE: Typical hiring<br>Offers beyond the firs<br>equity.<br>ustification Narra<br>Please provide a narr                                                                                 | position only pay range is between the Minimum and First Quartile,<br>quartile should be reviewed regarding appropriateness and internal<br>tive:<br>stive of the role and need for continuance:                                                                                                    |
| Grade/Range<br>for Position:<br>NOTE: Typoical hierings<br>Offers beyond the first<br>equity.<br>ustification Narra<br>Please provide a narr<br>Please provide a narr<br>when was this position<br>promotions or reclass | position only gay range is between the Minimum and First Quartiti-<br>quartitis should be reviewed regarding appropriateous and internal<br><b>tive:</b><br>ative of the role and need for continuance:<br>on last noriened, changed, or perturbativel? Fiense include any recent<br>filterious that may be associated with this position. |

- 3. Once the form is complete, save it to your computer.
- 4. Log into OneUSG (Employee Self Service)
- 5. There should be a notification in the bell on the top right-hand corner.

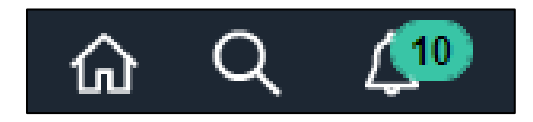

6. Click on the bell and the notification link for the job opening you would like to approve. This will take you to the approval page for the job opening.

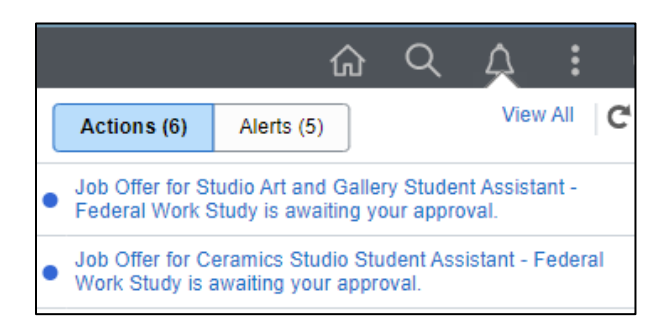

7. Click on "View Job Opening" on bottom left.

| Job Opening Information   |                  |
|---------------------------|------------------|
| Job Posting Title         | HRIS Specialist  |
| Target Number of Openings | 1                |
| Department                | Human Resources  |
| Hiring Manager            | Crystal Matthews |
| Job Creation Date         | 09/16/2020       |
| Additional Details        | >                |
| Posting Destinations      | >                |
| view Job Opening          |                  |
| Approver Comments         |                  |
|                           |                  |
|                           |                  |
| Approval Chain            | >                |

8. Click on "Activity & Attachments" tab.

| Activity & Attachments    | Details          |                          |            |                   |
|---------------------------|------------------|--------------------------|------------|-------------------|
| Job Details I Questionnai | re I. Job Postir | a I Required Attachments | L Hiring 1 | Team I Approvals  |
|                           |                  | 8   redares rassiments   | 1          | icent 1 reproteis |

9. Click on "Add Note".

| lotes  |                          |                 |
|--------|--------------------------|-----------------|
| No not | es have been added to th | is Job Opening. |
|        | Add Note                 |                 |

10. Add the Subject "Recruitment Justification Form" and copy & paste the form into the Details box. To view the full note details, scroll down or expand the box size. Click "Add Note".

| Job Opening Notes |                                                                                                    |        |  |
|-------------------|----------------------------------------------------------------------------------------------------|--------|--|
| Note Date         | 11/02/2023 📰 *Audience Public 🗸                                                                                                    |        |  |
| *Subject          | Recruitment Justification Form                                                                                                    |        |  |
| Update Note       | Recruitment Justification Position Data ¿Vacant Position ¿New Position ¿Reclass of Vacant Position Department: Human Resources Position Title: Human Resources Perellment Coordinator Cancel | 5<br>C |  |
|                   |                                                                                                    |        |  |

11. Click "Save" at the bottom.

| Save   @Recruiting Home   @ | Search Job Openings | 🛱 Create New | egClone | Add Note | Print Job Opening |
|-----------------------------|---------------------|--------------|---------|----------|-------------------|
|                             |                     |              |         |          |                   |